# Lula 3.1 — Tutorial

Mike Sperber sperber@informatik.uni-tuebingen.de

10. August 1999

Dies ist ein Tutorial für LULA — eine Anleitung für die ersten Schritte mit der Software. Es macht nicht den Versuch, alles zu erläutern: es geht nur darum, einiger der Fähigkeiten von LULA zu demonstrieren. Für die vollständige Dokumentation ist das Handbuch zuständig.

Das Tutorial setzt — wie das Handbuch auch — grundlegende Kenntnisse über die Bedienung von Software mit gra£scher Benutzerober¤äche, z.B. unter Windows voraus.

Eine weitere Voraussetzung für die Benutzung des Tutorials ist, daß LULA bereits läuft. Wie LULA gestartet wird, hängt vom benutzten Betriebssystem ab die Information £ndet sich in der Installationsanweisung.

## 1 Anfang

Nach dem Start sollte sich LULA etwa präsentieren wie in Abbildung 1.

| 🔲 🔲 Untitled - Lula |                             |                                 |     |
|---------------------|-----------------------------|---------------------------------|-----|
| File Edit Actions   | Config Options Windows Help |                                 |     |
| 峕 Save 🛛 🗶 Edi      | it Cue insert Event         | 🖑 Manual Fader 🛛 👦 Start Events |     |
| 1                   |                             | View 🔶 All 🔶 Roots              |     |
|                     |                             | ▶ Black                         |     |
|                     | Channels                    |                                 | 1)  |
|                     | Options Windows             |                                 |     |
|                     | 1 0 2 0 3 0 4 0             | 50607080                        |     |
|                     | 9 0 10 0 11 0 12 0          | 13 0 14 0 15 0 16 0             |     |
|                     | 17 0 18 0 19 0 20 0         | 21 0 22 0 23 0 24 0             |     |
|                     | 25 0 26 0 27 0 28 0         | 29 0 30 0 31 0 32 0             |     |
|                     | 33 0 34 0 35 0 36 0         | 37 0 38 0 39 0 40 0             |     |
| ×                   | 41 0 42 0 43 0 44 0         | 45 0 46 0 47 0 48 0             |     |
| <u> </u>            |                             | CI                              | osi |

Abbildung 1: LULA nach dem Start

Das rechte Fenster — betitelt *Channels* — stellt dar, mit welchen Helligkeitswerten die Dimmerkanäle gerade angefahren werden. Das linke Fenster — das Hauptfenster — steuert alle Funktionen von LULA über die Tastatur und die Menüs am oberen Rand. Die weiße Fläche in der Mitte wird später Lichtwechsel und Einsätze aufzunehmen — das sogenannte *Skript*.

### 2 Kon£guration

Mit dem Beleuchten kann es noch nicht sofort losgehen: LULA ist in der Lage, eine beliebige Anzahl von Dimmerkanälen mit verschiedenen Methoden anzusprechen. Um mit der Arbeit anzufangen, ist es nötig, LULA mitzuteilen, welche Dimmer wie angeschlossen sind. Diese Umstände müssen erst einmal kon£guriert werden. Am wichtigsten ist es, dem System mitzuteilen, über was für eine Schnittstelle die Dimmer angesteuert werden. Für diese sogenannte *Kon£guration* ist ein eigenes Menü zuständig — das Config-Menü, gezeigt in Abbildung 2.

| 🗾 🗐 Untitled - Lula |                         |                 |  |  |  |  |
|---------------------|-------------------------|-----------------|--|--|--|--|
| File Edit Actions   | Config Option           | ns Windows Help |  |  |  |  |
| 🔁 Save 🛛 🔀 Ed       | Channels<br>Instruments | isert Event     |  |  |  |  |
| I                   | Dimmers                 |                 |  |  |  |  |
|                     | Preferences             |                 |  |  |  |  |

Abbildung 2: Das Config-Menü

Im Moment ist im wesentlichen die Kon£guration der Kanäle am wichtigsten, zu erreichen durch das Anwählen von Channels.... Es erscheint ein Fenster wie in Abbildung 3.

| ) | Channel Configurations                                                                                                    |                           | a e  |
|---|----------------------------------------------------------------------------------------------------|---------------------------|------|
|   | Channel Configurations           Windows           1         1           2         3           3         4           5         5           6         5           7         7           9         7           9         10           11         11           12         13           13         13           14         15           16         17           17         18           19         10 | Channel 1<br>Backend Vone |      |
|   | DI DI DI DI DI DI DI DI DI DI DI DI DI D                                                                                                    |                           | lose |

Abbildung 3: Kon£guration der Kanäle

Wichtig ist dabei folgendes: Jeder Kanal kann einem beliebigen, an den LU-LA-Rechner angeschlossenes, Ausgabegerät, ein sogenanntes *Backend*, zugewiesen werden. LULA benutzt ein Standard-Backend namens None, an das alle Kanäle beim Start zugewiesen sind. Mittels Doppelklick in der linken Kanalliste läßt sich der Kanal wechseln, durch ändern des Backend-Eintrags läßt sich das Backend ändern. So läßt sich z.B. Kanal 1 an eine angeschlossene LULA DMX zuweisen wie in Abbildung 4.

Ggf. ließe sich hier auch der DMX-Kanal ändern, den Kanal 1 steuert. Außerdem ließen sich, in den Listen unten rechts, der LULA mitteilen, was für Scheinwerfer- und Dimmertypen an Kanal 1 hängen. Mehr Informationen dazu £nden sich im Handbuch.

Es wäre mühsam, jeden Kanal einzeln kon£gurieren zu wollen. Deshalb erlaubt LULA, gleich einen ganzen Bereich von Kanälen "auf einen Streich" zuzuweisen. Um also die Kanäle 1–48 auf die DMX-Kanäle 1–48 zu legen, muß in der linken Liste die 1 und in der rechten die 48 selektiert sein, und rechts muß die LULA DMX angewählt sein wie in Abbildung 5 gezeigt.

Ein Druck auf den Knopf Set Range erledigt die Kon£guration des ganzen Bereichs.

Die Kanal-Kon£guration kann durch das Drücken des Close-Knopfes wieder verlassen werden.

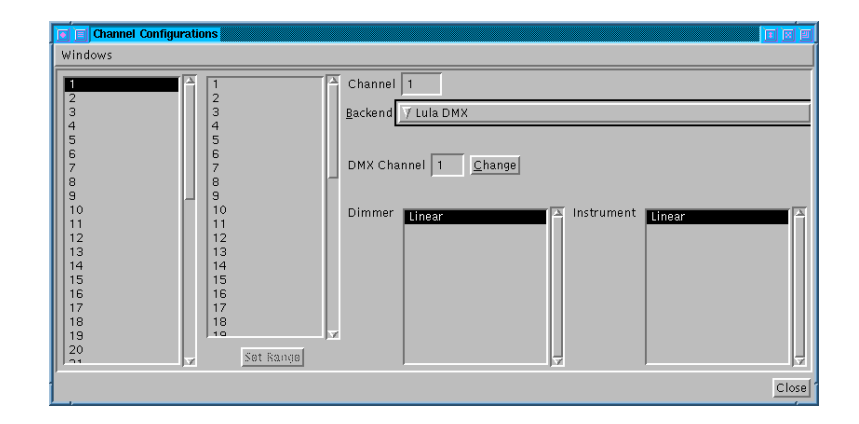

Abbildung 4: Auswahl der LULA DMX

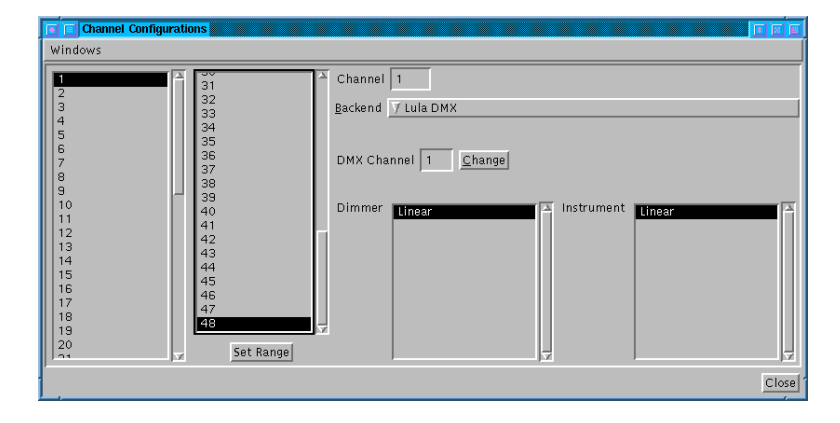

Abbildung 5: Kon£guration eines Bereichs von Kanälen

Es wäre natürlich ungünstig, wenn LULA die Kanal-Kon£gurationen beim Verlassen "vergessen" würde, und beim nächsten Neustart alles wieder von vorn eingerichtet werden muß. Zwar speichert LULA die Kon£guration beim Abspeichern von Aufführungen mit ab, aber es wäre schön, wenn sich LULA merken könnte, daß die Kanäle 1–48 *immer* auf die DMX-Kanäle 1–48 gelegt werden sollen.

Für das Abspeichern solcher Voreinstellungen sind die sogenannten *Preferences* zuständig. Sie £nden sich ebenfalls unter dem Config-Menu.

Beim Anwählen von Preferences erscheint ein Fenster wie in Abbildung 6.

Es gibt verschiedene Kategorien, unter denen sich oben auswählen läßt. Für das Abspeichern der Kanal-Kon£gurationen ist Lula Configuration zuständig.

Der Knopf Set to Current bewirkt, daß die zu den Kanal-Kon£gurationen gehörige Preference auf die momentanen Einstellungen gesetzt wird. Ein Druck auf Ok bewirkt, daß die Preferences abgespeichert werden und beim nächsten Start wieder zur Verfügung stehen.

Damit ist die Kon£guration für die Zwecke des Tutorials abgeschlossen. Falls tatsächlich eine LULA DMX angeschlossen und eingeschaltet ist, läßt sie sich mit der Auswahl von Backends Active im Options-Menü aktivieren. Abbildung 8 zeigt das Menü.

| Preferences                                                                                                    |               |
|----------------------------------------------------------------------------------------------------|---------------|
| Category 📝 Lula Usage                                                                                                    | ]             |
| ⊠ Show Toolbar<br>☐ Renumber Events Automatically<br>Default Cue Level 100 <u>Change</u><br>Window Configuration <u>Set to Curre</u> | <br><u>nt</u> |
| ОК                                                                                                    | Cancel        |

Abbildung 6: Das Preferences-Fenster

| Preferences                              |
|------------------------------------------|
| Category 📝 Lula Configuration            |
|                                          |
|                                          |
|                                          |
|                                          |
|                                          |
| Number of Channels 48 Change             |
| Channel Configurations Set to Current    |
| Instrument Configurations Set to Current |
| Dimmer Configurations Set to Current     |
|                                          |
|                                          |
|                                          |
|                                          |
|                                          |
| OK Cancel                                |

Abbildung 7: Die Preferences Lula Configuration

#### 3 Stimmungen

Für Demonstrationszwecke sei eine einfache Szene zu beleuchten: Auf der Bühne ist ein einfaches Zimmer aufgebaut; an Spiel¤ächen gibt es ein Sofa, eine Tür und einen Eßtisch. Die Spiel¤ächen sollen einzeln zu beleuchten sein. Es sei angenommen, jeweils zwei Scheinwerfer auf getrennten Kreisen seien auf jede Spiel¤äche gerichtet. Außerdem soll es durch Einfärbung möglich sein, das Zimmer morgens und bei Nacht erscheinen zu lassen: Fluter, welche die ganze Spiel¤äche abdecken, übernehmen diese Aufgabe.

Anders als herkömmliche Lichtpulte besteht eine Beleuchtungsprogrammierung aus Komponenten, die nach und nach zu einer Aufführung zusammengesetzt werden. Daß Beleuchtungsstimmungen aus Zusammenstellungen von "Kanal X auf Y Prozent" und Blendzeiten bestehen, spielt bei LULA nur eine untergeordnete Bedeutung.

Die kleinste Einheit einer Beleuchtungsprogrammierung ist der sogenannte

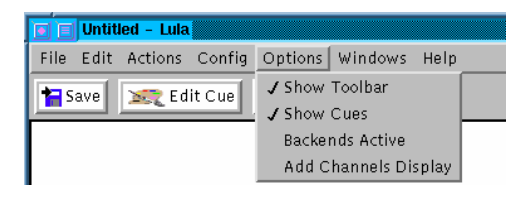

Abbildung 8: Das Options-Menü

*Cue* — ein Cue gibt nur Helligkeiten für die Scheinwerfer an, keine Blendzeiten. Die Beleuchtungsprogrammierung beginnt bei LULA in der Regel mit den kleinstmöglichen Cues — in diesem Fall die drei einzelnen Spiel¤ächen. Für das Erstellen von Cues ist das Fenster Edit Cue zuständig, erreichbar über das Actions-Menü wie in Abbildung 9 gezeigt.

| 💽 📄 Untiti | led - Lula      |         |          |      |
|------------|-----------------|---------|----------|------|
| File Edit  | Actions Config  | Options | Windows  | Help |
| 🚼 Save     | Edit Cue        | Meta+U  | rt Event |      |
|            | Validate Events | Meta+D  |          |      |
|            | Start Events    | Meta+B  |          |      |
|            | Manual Fader    |         |          |      |

Abbildung 9: Das Actions-Menü mit dem Eintrag Edit Cue

Das Fenster, das nach dem Auswählen von Edit Cue erscheint, sieht aus wie in Abbildung 10.

| Edit Cue                       |                                                                                                    |        |
|--------------------------------|----------------------------------------------------------------------------------------------------|--------|
| Windows                        |                                                                                                    |        |
| 1                              | View 🔷 All 🚽                                                                                                    | ⇔Roots |
| Record New CODY Overwrite Load | <ul> <li>Black</li> <li>Eßtisch</li> <li>Grund</li> <li>Morgen</li> <li>Nacht</li> <li>Sofa</li> <li>Teint Morger</li> <li>Teint Nacht</li> <li>Tür</li> <li>1</li> <li>2</li> <li>3</li> <li>4</li> </ul> |        |
| Select All Explore Delete 2000 | -                                                                                                    | X      |
| Deactivate                     | 1                                                                                                    | Close  |

Abbildung 10: Das Fenster Edit Cue

Edit Cue ist das Herzstück von LULA. Das Fenster erlaubt es, Cues aus anderen Cues zusammenzustellen. Die freie Fläche links ist dabei das Arbeitsfeld, rechts ist eine Liste der schon vorhandenen Cues: Es gibt pro Kanal einen Cue sowie einen vorde£nierten Cue Black mit der offensichtlichen Bedeutung. Anders als z.B. Submaster bei herkömmlichen Pulten hat bei LULA jeder Cue einen Namen.

Einzelne Kanäle lassen sich durch Doppelklick auf einen Cue aus der Liste rechts in die Arbeits¤äche links herüberholen. Nach einem Doppelklick auf die

1 sieht das Fenster aus wie in Abbildung 11.

| Edit Cue                       |                                                                            |                  |
|--------------------------------|----------------------------------------------------------------------------|------------------|
| Windows                        |                                                                            |                  |
|                                | View 🔷 All                                                                 | $\diamond$ Roots |
| Record New Copy Overwrite Load | Black<br>1<br>2<br>3<br>4<br>5<br>6<br>7<br>8<br>9<br>10<br>11<br>12<br>13 |                  |
| 100                            |                                                                            |                  |
| Deactivate                     |                                                                            | Close            |

Abbildung 11: Kanal 1 in der Arbeits¤äche

Falls DMX-Kanal 1 mit einem Scheinwerfer belegt ist, sollte dieser jetzt angegangen sein. Angenommen, der Scheinwerfer zeigt auf das Sofa. Es ist jetzt sinnvoll, dem Cue einen Namen zu geben, damit er später einfach wieder zu erreichen ist und in andere Cues eingebaut werden kann. Das weiße Feld oben links ist dafür zuständig: Nach der Eingabe von Sofa und entweder dem Drücken von Return oder dem Drücken des Record-Knopfs ist der Cue unter dem Namen Sofa *registriert* und erscheint in der Liste der Cues rechts — Abbildung 12 zeigt das Resultat.

| 🗾 🗐 Edit Cue "Sofa"                                                          |                                                                                                    |                      |
|------------------------------------------------------------------------------|----------------------------------------------------------------------------------------------------|----------------------|
| Windows                                                                      |                                                                                                    |                      |
| Sofa                                                                         | View 🔷 All                                                                                                    | $\diamondsuit$ Roots |
| Record New Copy Coverwrite Lo<br>1 100<br>Select Alli Explodel Deletel Undol | <ul> <li>Black</li> <li>Sofa</li> <li>1</li> <li>2</li> <li>3</li> <li>4</li> <li>5</li> <li>6</li> <li>7</li> <li>8</li> <li>9</li> <li>10</li> <li>11</li> <li>12</li> </ul> |                      |
| 10                                                                           | 0                                                                                                    |                      |
| Deactivate                                                                   |                                                                                                    | Close                |

Abbildung 12: Cue Sofa

Nun zeigt noch ein weiterer Scheinwerfer auf das Sofa. Durch Doppelklick in die Liste rechts können weitere Kanäle in die Arbeits¤äche "herübergeholt". Entscheidend ist dabei, daß in der Arbeits¤äche bestimmte Cues *selektiert* sind. Cues lassen sich durch Mausklicks selektieren und deselektieren; außerdem sorgt ein Druck auf den Knopf Select All dafür, daß alle Cues selektiert werden. Sind Cues fälschlicherweis in der Arbeits¤äche, lassen sich die selektieren mit dem Delete-Knopf. Angenommen, auf das Sofa zeigt noch der Scheinwerfer an Kanal 5. Unter Umständen müssen noch Intensitäten der beiden Kanäle aufeinander abgestimmt werden; hierfür ist der Regler rechts von der Arbeits¤äche zuständig, der die Intensität der selektierten Cues ändert. Abbildung 13 zeigt das Fenster.

| 🔟 🔲 Edit Cue "Sofa"                          |                     |                                                                                                    |                      |
|----------------------------------------------|---------------------|----------------------------------------------------------------------------------------------------|----------------------|
| Windows                                      |                     |                                                                                                    |                      |
| Sofa                                         |                     | View 🔶 All                                                                                                    | $\diamondsuit$ Roots |
| Record Ne                                    | w Copy Cerrity Load | <ul> <li>Black</li> <li>Sofa</li> <li>1</li> <li>2</li> <li>3</li> <li>4</li> <li>5</li> <li>6</li> <li>7</li> <li>8</li> <li>9</li> <li>10</li> <li>11</li> </ul> |                      |
| Select <u>All</u> <u>Explode</u> <u>Dele</u> | ete <u>U</u> ndo    | 12                                                                                                    | 7                    |
|                                              | 70                  |                                                                                                    |                      |
| Deactivate                                   |                     |                                                                                                    | Close                |

Abbildung 13: Fertiger Cue Sofa

Auf gleiche Art und Weise lassen sich auch Cues namens Tür und Eßtisch erstellen. Um dabei das Edit-Cue-Fenster wieder in den "Urzustand" zu versetzen, genügt ein Druck auf den New-Knopf.

Vorher angelegte Cues lassen sich jederzeit wieder in das Edit-Cue-Fenster zurückholen und weiterbearbeiten. Ein Druck auf den Load-Knopf holt den Cue, der in der Liste rechts selektiert ist, zurück. Ebenso ergeht es den Flutern für die Einfärbung, z.B. unter den Namen Teint Morgen und Teint Nacht. Hinterher sollte das Edit-Cue-Fenster etwa aussehen wie in Abbildung 14.

| 💽 🗐 Edit Cue "Teint Nacht"                                                                     |                                                                                                    |        |
|------------------------------------------------------------------------------------------------|----------------------------------------------------------------------------------------------------|--------|
| Windows                                                                                        |                                                                                                    |        |
| Teint Nacht                                                                                    | View 🔷 All                                                                                                    | ⇔Roots |
| Becord     New     Copy     Cwerwrity     Load       8     100     100     100     100     100 | <ul> <li>Black</li> <li>Eßtisch</li> <li>Grund</li> <li>Morgen</li> <li>Nacht</li> <li>Sofa</li> <li>Teint Morge</li> <li>Teint Nacht</li> <li>Tür</li> <li>2</li> <li>3</li> <li>4</li> </ul> | en :   |
| Select All Explode Delete                                                                      | -                                                                                                    | M      |
| Deactivate                                                                                     |                                                                                                    | Close  |

Abbildung 14: Das Edit-Cue-Fenster mit allen Spiel¤ächen und Teints

Ab jetzt ist es möglich, alle Kanalzahlen zu vergessen — alle notwendigen Cues sind jetzt über ihre Namen verfügbar. Die nächste Aufgabe ist es, eine Grundstimmung aus den drei Spiel¤ächen zusammenzustellen. Dazu wird einer neuer Cue Grund angelegt. In die Arbeits¤äche werden jetzt die "Untercues" Sofa, Tür und Eßtisch herübergeholt. Auch hier lassen sich jetzt die relativen Intensitäten der Untercues mit dem Regler einstellen. Das Ergebnis ist in Abbildung 15 zu sehen.

| Edit Cue "Grur                   | nd"                         |                |                                                                                                    |         |
|----------------------------------|-----------------------------|----------------|----------------------------------------------------------------------------------------------------|---------|
| Windows                          |                             |                |                                                                                                    |         |
| Grund                            |                             |                | View 🔷 All                                                                                                    | ◇ Roots |
| Record<br>Sofa<br>Tùr<br>Eßtisch | New Copy<br>85<br>100<br>75 |                | <ul> <li>Black</li> <li>Eßtisch</li> <li>Grund</li> <li>Morgen</li> <li>Nacht</li> <li>Sofa</li> <li>Teint Morg</li> <li>Teint Nach</li> <li>Tür</li> <li>1</li> <li>2</li> <li>3</li> </ul> | en<br>t |
| Select <u>All</u> <u>Explode</u> | <u>D</u> elete              | <u>11</u> 74-> | 4                                                                                                    | 7       |
| Deactivate                       |                             |                |                                                                                                    | Close   |

Abbildung 15: Grundstimmung

Außer der Grundstimmung sollte es auch noch Stimmungen für Morgen und Nacht geben. Dazu wird die Grundstimmung mit den entsprechenden Teints kombiniert. Heraus kommen zwei Stimmungen Morgen und Nacht; Nacht könnte wie in Abbildung 16 aussehen.

| Edit Cue "Nacht"               |                                                                                                    |       |
|--------------------------------|----------------------------------------------------------------------------------------------------|-------|
| Windows                        |                                                                                                    |       |
| Nacht                          | View 🔷 All 🔍                                                                                                    | Roots |
| Record New Copy Everwrite Load | <ul> <li>Black</li> <li>Eßtisch</li> <li>Grund</li> <li>Morgen</li> <li>Nacht</li> <li>Sofa</li> <li>Teint Morgen</li> <li>Teint Morgen</li> <li>Tür</li> <li>Tür</li> <li>2</li> <li>3</li> </ul> |       |
| Select All Explode Delete      | 4                                                                                                    |       |
| 60                             |                                                                                                    |       |
| Deactivate                     |                                                                                                    | Close |
|                                |                                                                                                    |       |

Abbildung 16: Nachtstimmung

## 4 Skript

Mit den Cues allein ist es nicht getan — die Cues müssen mit Blendzeiten versehen zu einem Ablauf, einem sogenannten *Skript* zusammengestellt. Das Skript steht im Hauptfenster von LULA, wo sich ein kleines Textverarbeitungsprogramm be£ndet. Es verhält sich wie andere derartige Programme auch — die Editierfunktionen £nden sich im Edit-Menü; das Font-Menü enthält Einträge zum Wechseln der Schriftart, Schriftgröße usw.

Im Idealfall nimmt das Skriptfenster tatsächlich das Skript der Aufführung auf. In unserem Fall müssen einige Anmerkungen ausreichen.

Die Vorstellung fängt vielleicht damit an, daß ein Schauspieler noch im Black

die Bühne betritt und auf dem Sofa platznimmt. Dann soll ein dreisekündiger Fade auf die Sofa-Beleuchtung statt£nden. Nach etwas erläuterndem Text muß dafür ein *Event* in das Skript eingefügt werden, das den Lichtwechsel auslöst. Dazu ist der Menüeintrag Insert Event unter dem Edit-Menü gut wie in Abbildung 17 gezeigt.

|              | Untitled - Lula   |       |         |         |      |
|--------------|-------------------|-------|---------|---------|------|
| File         | Edit Actions Co   | onfig | Options | Windows | Help |
| + <b>-</b> s | Undo              |       | Meta+Z  | tEvent  |      |
|              | Redo              |       | Meta+Y  |         |      |
| 1            | Insert Event      |       | Meta+E  |         |      |
|              | Renumber Events   | 5     | Meta+R  |         |      |
|              | Cut               |       | Meta+X  |         |      |
|              | Сору              |       | Meta+C  |         |      |
|              | Paste             |       | Meta+V  |         |      |
|              | Delete            |       |         |         |      |
|              | Select All        |       | Meta+A  |         |      |
|              | Insert File       |       |         |         |      |
|              | Fonts             |       | ⊳       |         |      |
|              | Stroll to Convent | Event | Meta+C  |         |      |
|              | Move into Event   |       | Meta+O  |         |      |
|              | Previous Event    |       | Meta+P  |         |      |
|              | Next Event        |       | Meta+N  |         |      |

Abbildung 17: Das Edit-Menü

Nach Insert Event sollte der Hauptbildschirm etwa wie in Abbildung 18 aussehen.

| 🔟 🔲 tutorial.lula - Lula                      |                                                                                                    |
|-----------------------------------------------|----------------------------------------------------------------------------------------------------|
| File Edit Actions Config Options Windows Help |                                                                                                    |
| 📔 Save 🗮 Edit Cue 🛋 Insert Event              | 🖑 Manual Fader 🛛 😽 Start Events                                                                      |
| Wenn er sitzt                                 | ∑ View ♦All ♦Roots                                                                                   |
| Light Fade                                    | Black<br>EBStisch<br>Grund<br>Morgen<br>Nacht<br>Sofa<br>Teint Morgen<br>Teint Morgen<br>Teint Nacht |
| M                                             | 2                                                                                                    |
|                                               |                                                                                                    |

Abbildung 18: Ein Skript mit Event

Der Cursor ist im oberen der beiden Felder positioniert; dort steht die Blendzeit für einen Cross-Fade, gekennzeichnet durch das X. Die Blendzeit ist in Sekunden. Das Feld läßt sich mit den Pfeiltasten oben und unten wechseln. Im unteren Feld wird der Name des Cues eingetragen, mit dem der Lichtwechsel enden soll. Danach sollte das Hauptfenster etwa wie in Abbildung 19 aussehen.

Wenn der Schauspieler vom Sofa aufsteht, soll zügig — in zwei Sekunden ein Wechsel in die Nachtbeleuchtung statt£nden. Ein weiterer Druck auf die Pfeilnach-unten-Taste bewegt den Cursor wieder aus dem Event heraus. Weiterer Text und ein weiteres Event lassen sich genauso eingeben wie gehabt.

Es gibt einen kleinen Trick, die Eingabe von Cues zu erleichtern: Strg-Leertaste versucht, den angefangenen Namen eines Cues zu vervollständigen. Die Eingabe

| 📑 🗉 tutorial.lula – Lula                      |                                                                                                    |
|-----------------------------------------------|----------------------------------------------------------------------------------------------------|
| File Edit Actions Config Options Windows Help |                                                                                                    |
| Save 🔀 Edit Cue                               | Manual Fader Start Events                                                                            |
| Wenn er sitzt                                 | View All Scots<br>Black<br>EBtisch<br>Grund<br>Nacht<br>Nacht<br>Sofa<br>Teint Norgen<br>Teint Nacht |
| 1                                             |                                                                                                    |

Abbildung 19: Ein fertiges Event

von S zum Beispiel gefolgt von Strg-Leertaste produziert bereits das gewünschte Sofa.

Einige Events später — sagen wir nach langsamen Lichtwechsel in die Morgenbeleuchtung und dann Übergang auf den Eßtisch für das Frühstück soll das Licht vom Eßtich auf die Tür wechseln, allerdings mit unterschiedlichen Ein- und Ausblendzeiten, zum Beispiel 2 und 6 Sekunden. Um den Cross-Fade durch einen In-Out-Fade zu ersetzen, genügt ein Drücken und Halten auf den E-Knopf neben dem X. Es erscheint ein Menü (siehe Abbildung 20), in dem die Selektion von In/Out Fade Felder für die getrennte Eingabe von Ein- und Ausblendzeiten zur Verfügung stellt — wie in Abbildung 21 gezeigt.

| Beim Auf | stehen:      |
|----------|--------------|
| 5        | 🔟 Light Fade |
|          | X Fade       |

Abbildung 20: Verschiedene Blendzeit-Typen

| Beim Auf | stehen:      |
|----------|--------------|
| 5        | ☐ Light Fade |
|          |              |

Abbildung 21: Ein Event mit Ein- und Ausblendzeit

Damit soll die Programmierung der Aufführung zunächst abgeschlossen sein.

#### 5 Abfahren der Vorstellung

Die Vorstellung soll nun abgefahren werden. Möglicherweise ist es sinnvoll, die Aufführung zunächst in einer Datei abzuspeichern. Im File-Menü gibt es dafür einen Eintrag Save; später kann eine vorher gespeicherte Aufführung mit Load wieder zurückgeholt werden. Für das Abfahren ist der Menüeintrag Start Events im Actions-Menü gut. Es halbiert das Skript-Fenster wie in Abbildung 22 gezeigt.

| 📕 tutorial.lula – Lula                                                                                                    |                                                                                                    |
|----------------------------------------------------------------------------------------------------|----------------------------------------------------------------------------------------------------|
| File Edit Actions Config Options Windows Help                                                                                                    |                                                                                                    |
| Save Edit Cue insert Event                                                                                                    | Manual Fader                                                                                                  |
| I   I   I <td>View All Koots<br/>Black<br/>E Btisch<br/>Grund<br/>Morgen<br/>Nacht<br/>Sofa<br/>Teint Morgen<br/>Teint Nacht<br/>Tür</td> | View All Koots<br>Black<br>E Btisch<br>Grund<br>Morgen<br>Nacht<br>Sofa<br>Teint Morgen<br>Teint Nacht<br>Tür |
| Import     Import     Next Event     Import                                                                                                    | Go                                                                                                    |
| X: 3.0<br>Sofa Slower Mill                                                                                                    |                                                                                                    |
|                                                                                                    | Close Events                                                                                                  |
| Load a file from disk                                                                                                    |                                                                                                    |

Abbildung 22: Abfahren der Vorstellung

In der unteren Hälfte ist das Kontroll-Panel für die Lichtwechsel, oben läßt sich im Skript mitlesen. Das Event des nächsten Lichtwechsels ist dabei rot umrandet; es läßt sich auch mit dem Menüeintrag Goto Current Event aus dem Edit-Menü (bzw. die dort vermerkte Tastenkombination) direkt anspringen. Ein Lichtwechsel wird ausgelöst durch das Drücken auf den Go-Knopf bzw. durch das Drücken auf Return.

Der Suspend-Knopf kann einen Lichtwechsel vorübergehend anhalten, der Regler zwischen Faster und Slower beschleunigen ihn.

Es ist wichtig, die Reihenfolge der Events während des Abfahrens beein¤ussen zu können. Ein Klick auf ein Event produziert ein Menü, dessen einziger Eintrag das Event in die untere Fensterhälfte injiziert; beim nächsten Lichtwechsel geht es dann mit dem Event weiter. Abbildung 23 zeigt die Situation.

| Wenn alle am | Tisch sitzen: |
|--------------|---------------|
| Inject Event |               |
| 4            | Light Fade    |
|              | 🔟 X 10        |
|              | Eßtisch       |
|              |               |

Abbildung 23: Injizieren eines Events

Verlassen läßt sich der Abfahrmodus durch Druck auf Close Events.